## PARA ACESSAR O SIGA ALUNO

ACESSE O SITE DA ETEC SALES GOMES: www.etecsalesgomes.com.br

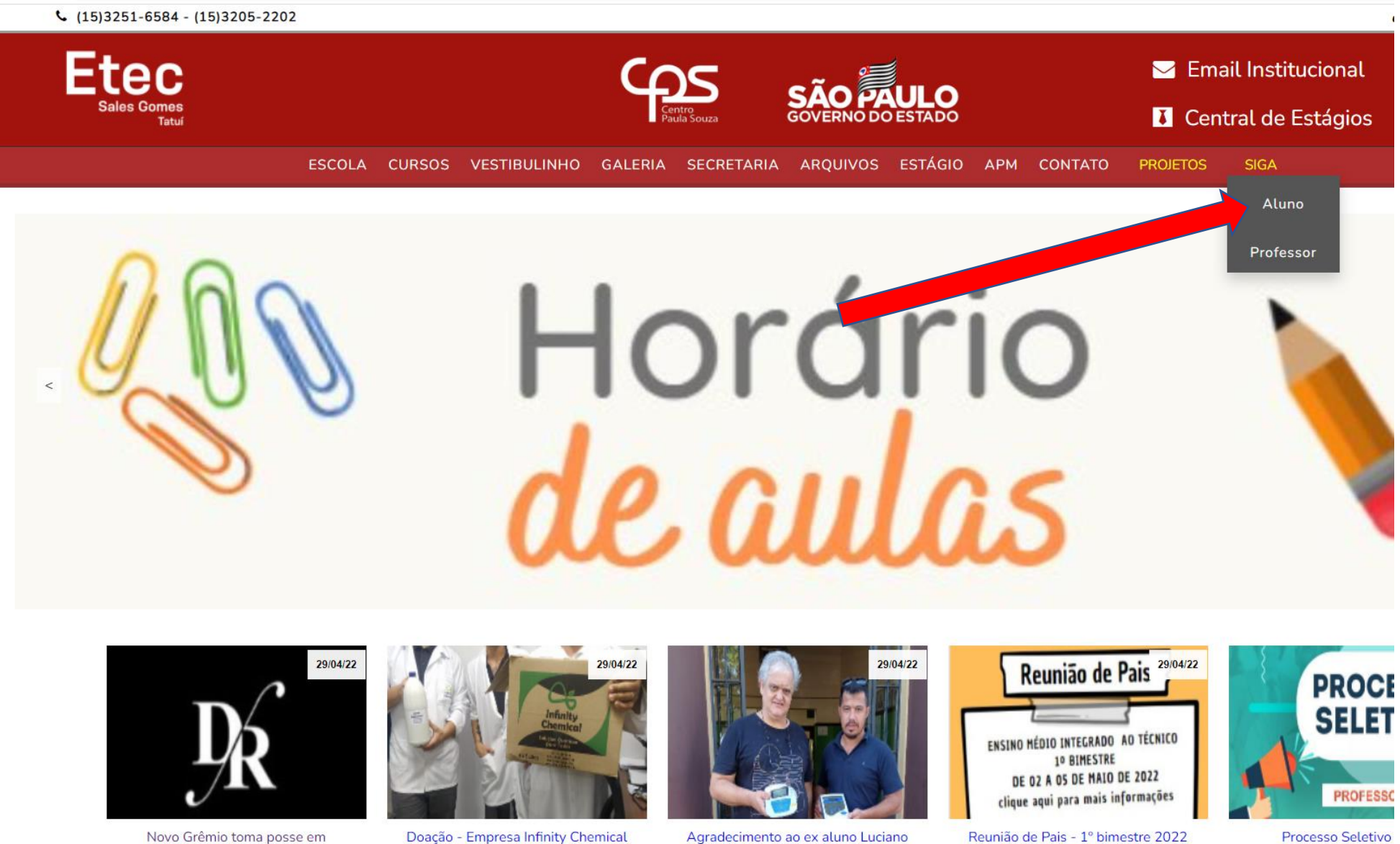

Novo Grêmio toma posse em

Doação - Empresa Infinity Chemical

Agradecimento ao ex aluno Luciano

Reunião de Pais - 1º bimestre 2022

# PARA ACESSAR O SIGA ALUNO

USUÁRIO = RM DO ALUNO SENHA = CPF DO ALUNO SEM TRAÇO OU PONTO

| ← → C  isiga.cps.sp.gov.br/aluno/loginetec.aspx?  | @ & ☆ |
|---------------------------------------------------|-------|
| ഫ്ട                                               | siga  |
| Vestibulinho Etec Vestibulinho Fatec WebSai Inova |       |
| USUÁRIO TENTATIVAS                                |       |
| Entrar<br>Verifique se o seu Login está liberado  |       |
| Precisa de Ajuda?                                 |       |
|                                                   |       |
|                                                   |       |

## PARA ACOMPANHAR VIDA ACADÊMICA DO ALUNO

### Escolher o curso vigente abaixo da foto

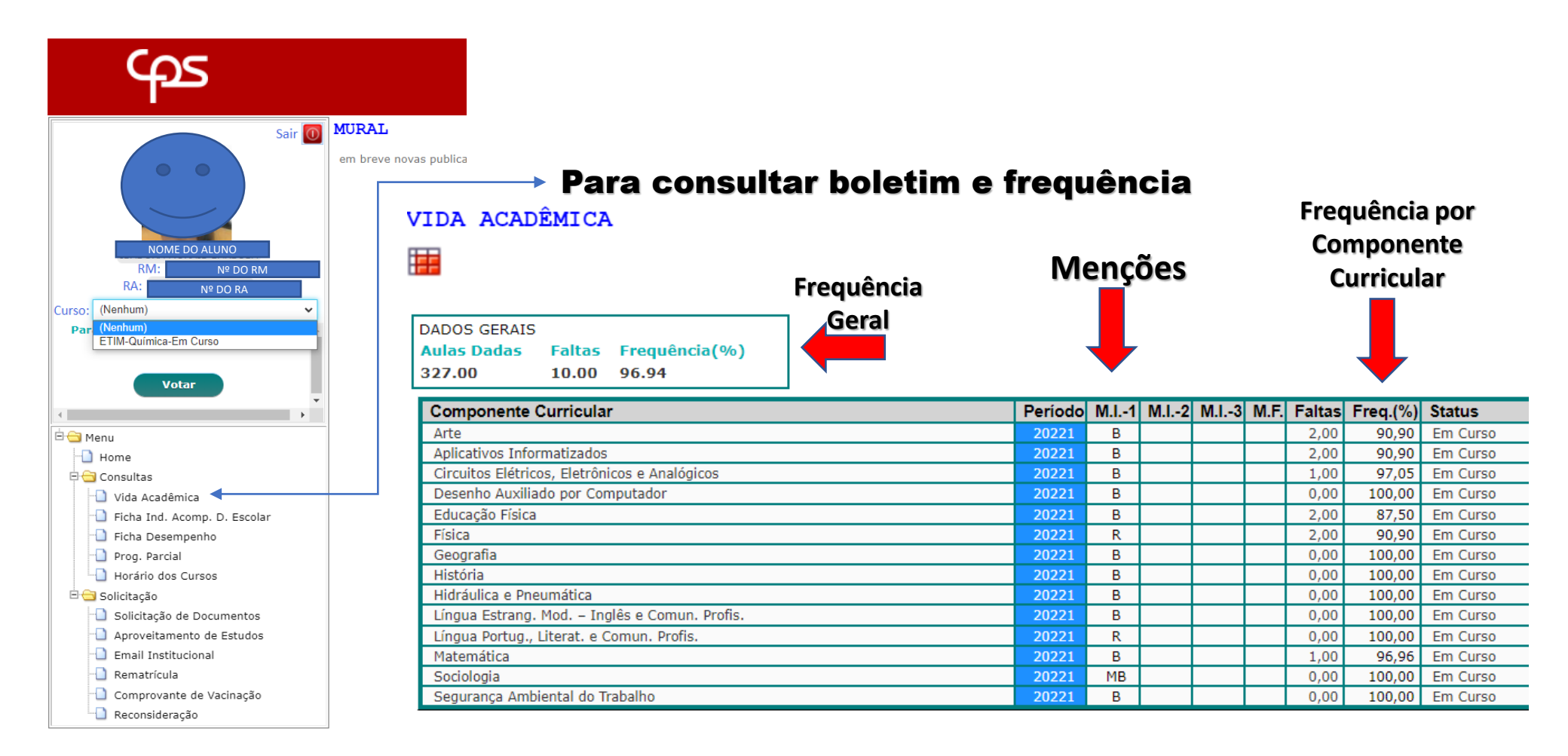

## TODOS QUE TIVEREM MENÇÃO " I " NO CONSELHO INTERMEDIÁRIO DEVEM DAR CIÊNCIA NA FIADE

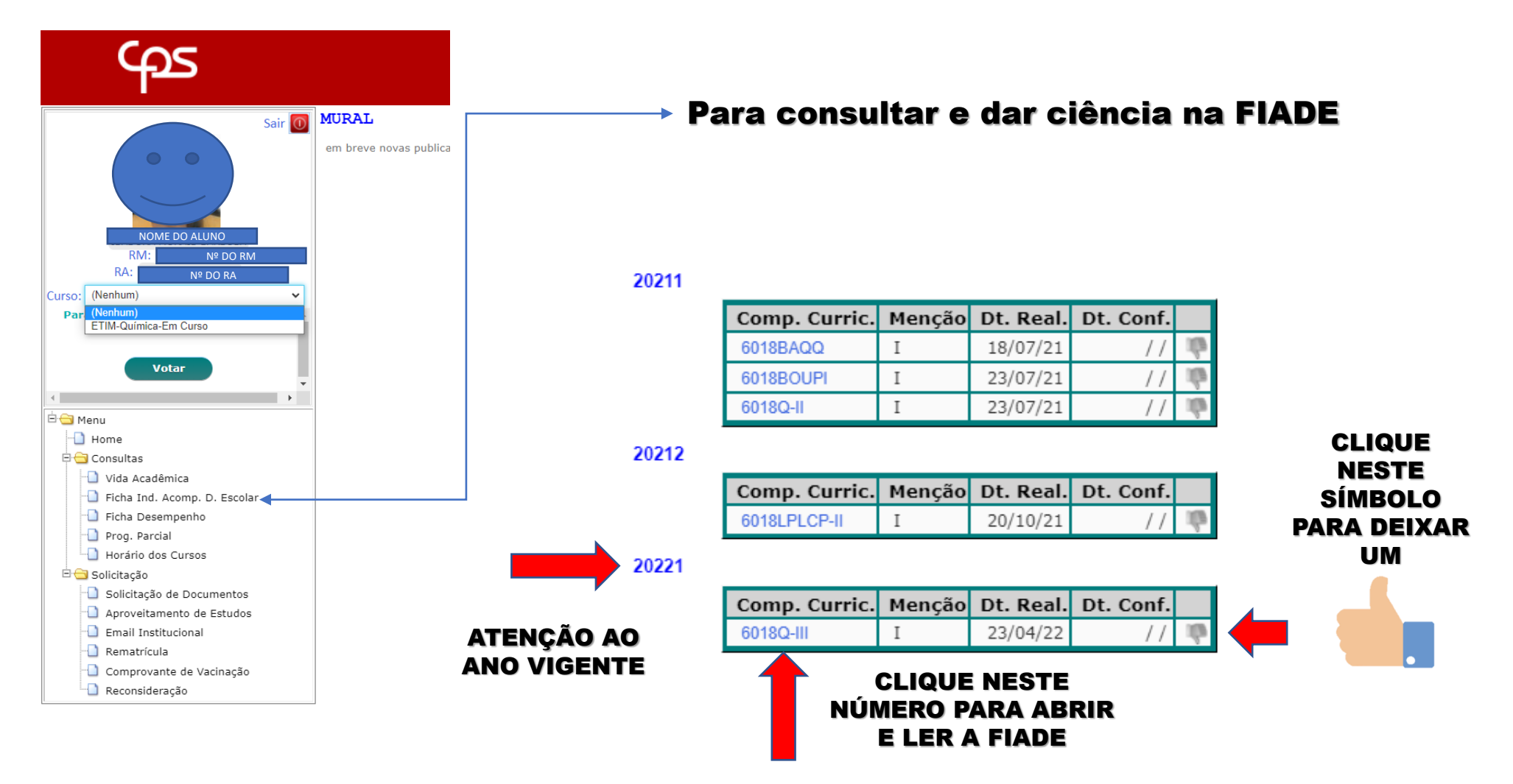

## CONSULTA NA FICHA DE DESEMPENHO

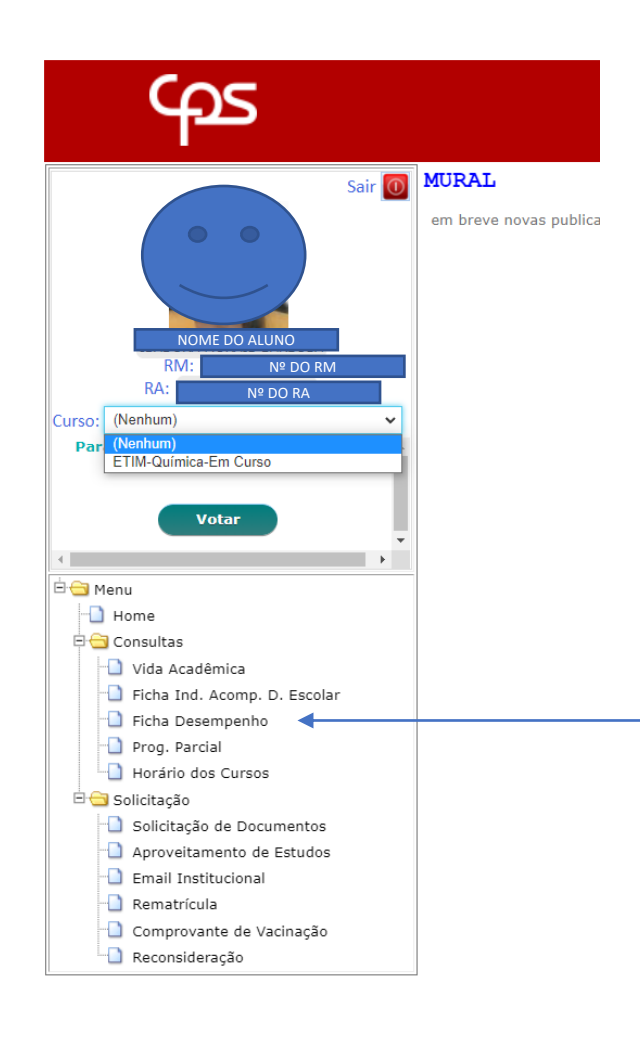

### Na Ficha de Desempenho estão as menções das atividades e/ou avaliações de cada componente curricular

### Ficha de Desempenho

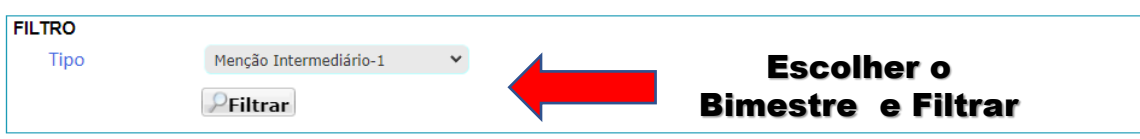

Análise Química Instrumental e Metrologia Química ( ANDRE MARTINS SENNA )

| Atividade           | Data       | Data Final | Menção | Descrição                        |
|---------------------|------------|------------|--------|----------------------------------|
| Lista de Exercícios | 17/02/2022 | 11         | MB     | Atividade sobre equação da reta. |
| Estudo de Caso      | 03/03/2022 | 11         | MB     | Desafio sobre refratometria.     |
| Relatório           | 24/03/2022 | 11         | MB     | Dados de refratometria.          |

### Biologia ( ADRIANO JOSE DE LUCA )

| Atividade              | Data       | Data Final | Menção | Descrição                                         |
|------------------------|------------|------------|--------|---------------------------------------------------|
| Seminário/Apresentação | 21/03/2022 | 11         | MB     | Caixa do desespero.                               |
| Avaliação Escrita      | 28/03/2022 | 11         | R      | Avaliação bimestral escrita                       |
| Observação Direta      | 07/02/2022 | 04/04/2022 | R      | Observação das atitudes do aluno em sala de aula. |

#### Matemática ( LUIS CARLOS ANTUNES JUNIOR )

| Atividade           | Data       | Data Final | Menção | Descrição |
|---------------------|------------|------------|--------|-----------|
| Lista de Exercícios | 24/02/2022 | 29/03/2022 | Ι      |           |
| Avaliação Escrita   | 15/03/2022 | 13/04/2022 | R      |           |

Planejamento e Desenvolvimento do Trabalho de Conclusão de Curso (TCC) em Química ( LUIS CARLOS ANTUNES JUNIOR )

| Atividade               | Data       | Data Final | Menção | Descrição |
|-------------------------|------------|------------|--------|-----------|
| Portfólio de Atividades | 07/03/2022 | 08/04/2022 | R      |           |
| Observação Direta       | 07/02/2022 | 08/04/2022 | В      |           |

#### Educação Física ( EDILMA XAVIER CRUZ CASTILHO )

| Atividade            | Data       | Data Final | Menção | Descrição                                                                                                    |
|----------------------|------------|------------|--------|----------------------------------------------------------------------------------------------------|
| Participação em Aula | 03/02/2022 | 14/04/2022 | В      | Atendimento às Normas. Interlocução: Ouvir e Ser Ouvido. Organização<br>Cumprimento das Tarefas Individuais. |
|                      | (          |            |        | Interacco pac atividados propostas. Integridados no Cumprimento das                                          |

### TODOS OS ALUNOS QUE FICARAM COM PROGRESSÃO PARCIAL DEVERÃO DAR CIÊNCIA NO SISTEMA

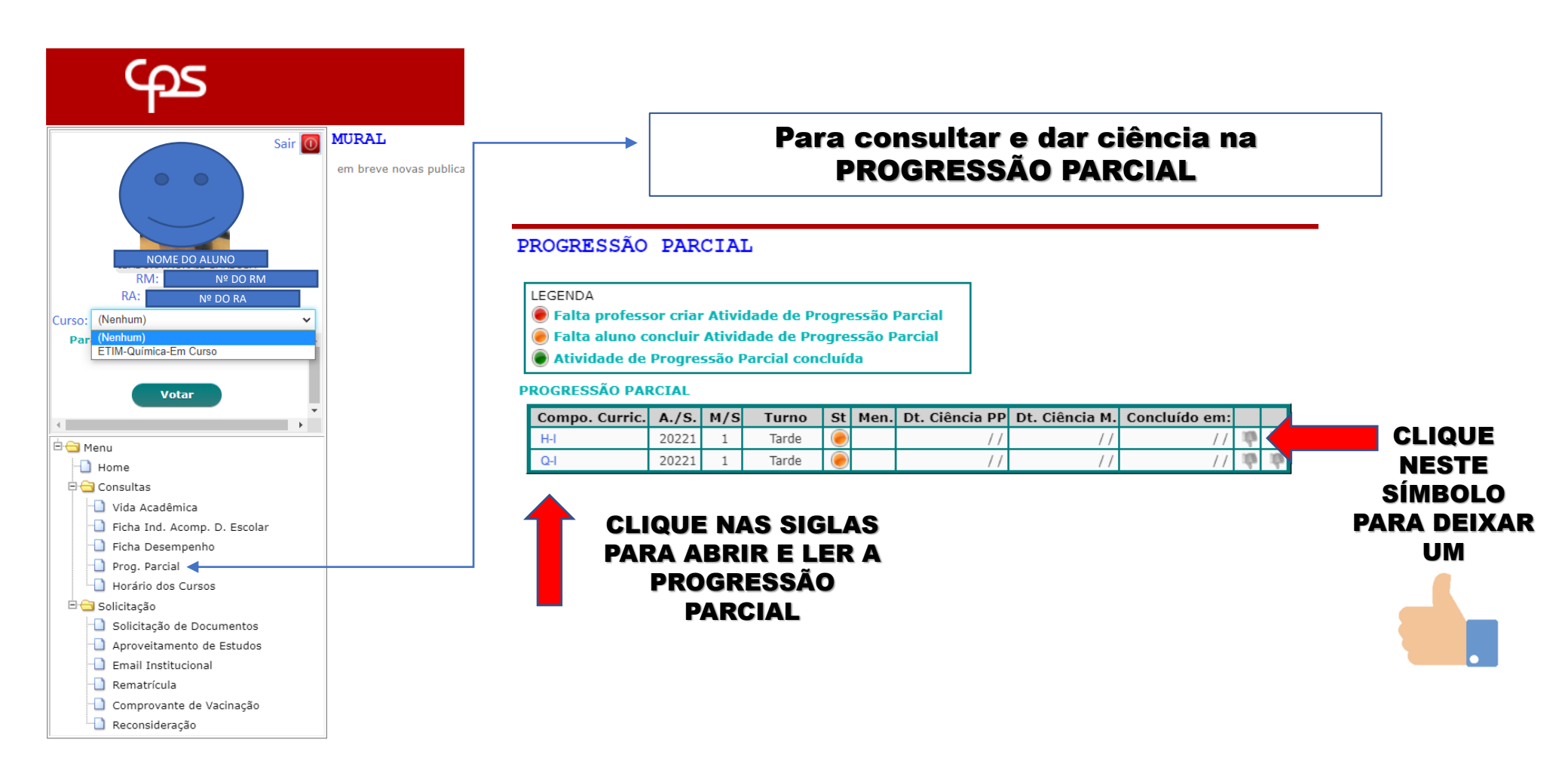